# Niagara Health System

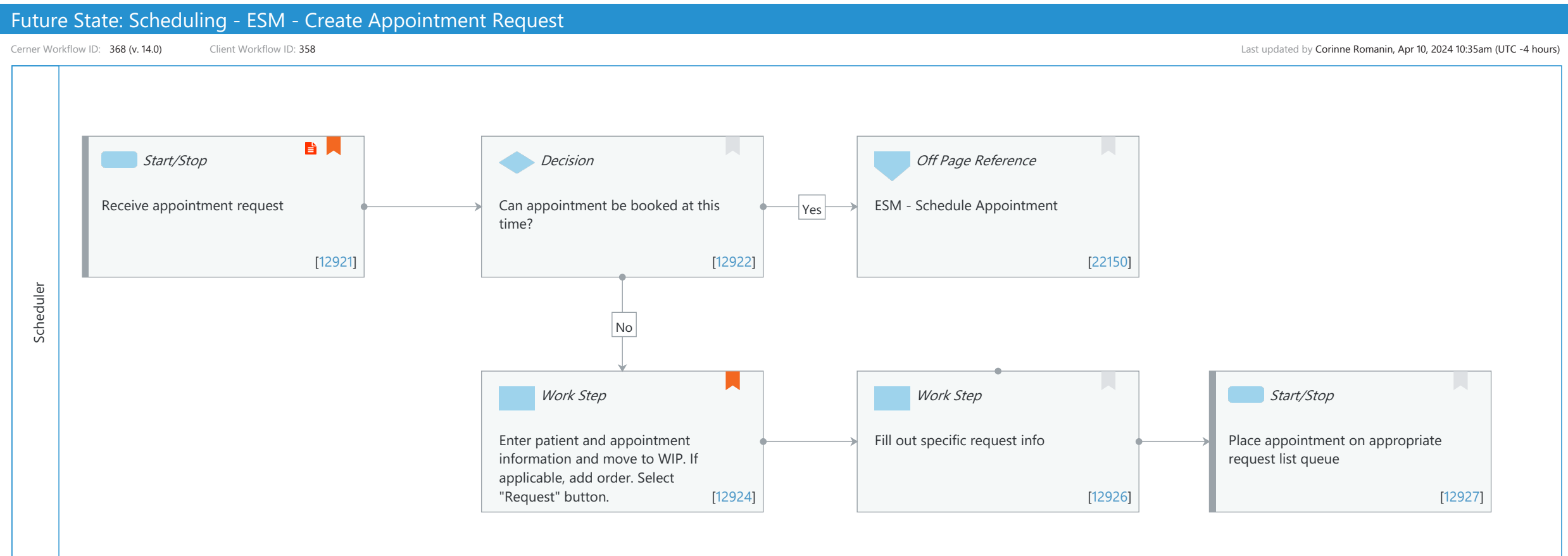

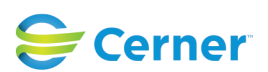

# Niagara Health System

#### Future State: Scheduling - ESM - Create Appointment Request

Cerner Workflow ID: 368 (v. 14.0) Client Workflow ID: 358

| Last undated | by Corinne | Romanin Ar   | pr 10, 2024 | 10.35am   | (UTC -4 | hours)  |
|--------------|------------|--------------|-------------|-----------|---------|---------|
| Lust updated | by conninc | Normanni, Ap | pi 10, 2024 | 10.550111 |         | 110013) |

# **Workflow Details:**

| Workflow Name:<br>Workflow State:<br>Workstream:<br>Venue: | Scheduling - ESM - Create Appointment Request<br>Future State<br>Admission/Intake<br>Acute Care<br>Post Acute<br>Ambulatory |
|------------------------------------------------------------|----------------------------------------------------------------------------------------------------|
| Client Owner:                                              |                                                                                                    |
| Cerner Owner:                                              |                                                                                                    |
| Standard:                                                  | Yes                                                                                                    |
| Related Workflow(s):                                       |                                                                                                    |
| Tags:                                                      |                                                                                                    |
| Workflow Summary:<br>Service Line:                         |                                                                                                    |

Related Solution(s): Scheduling Management Project Name: Niagara Health System: OPT-0297674: NIAG\_CD Niagara HIS RFP TestBuilder Script(s): Cerner Workflow ID: 368 (v. 14.0) Client Workflow ID: 358 Workflow Notes: For steps to follow the workflow, see Create an Appointment Request Workflow in Scheduling Management This workflow enables an end user to schedule an appointment that cannot be booked immediately. You can use the Request option in Scheduling Appointment Book ( SchApptBook.exe) to send the appointment to a request list to be confirmed at a later time. After an appointment is added to a request queue, it can then be scheduled, modified, or canceled, whichever is appropriate. Introduced By: WS 1 Validated By: WS 6

## Swim Lane:

Role(s): Scheduler Department(s): Patient Access Security Position(s): Scheduling - Clerk Scheduling - Clerk Advanced

**Start/Stop** [12921]

Description: Receive appointment request

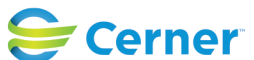

# Future State: Scheduling - ESM - Create Appointment Request

Cerner Workflow ID: 368 (v. 14.0) Client Workflow ID: 358

Oct 16, 2024

Step Impact: Policy/Procedure

#### **Decision** [12922]

Description: Can appointment be booked at this time?

# Off Page Reference [22150]

Workflow Link: ESM - Schedule Appointment

# Work Step [12924]

Description: Enter patient and appointment information and move to WIP. If applicable, add order. Select "Request" button.

Comments: Can be used to send requests to additional departments, or patient follow-up

# Work Step [12926]

Description: Fill out specific request info

#### **Start/Stop** [12927]

Description: Place appointment on appropriate request list queue

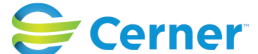